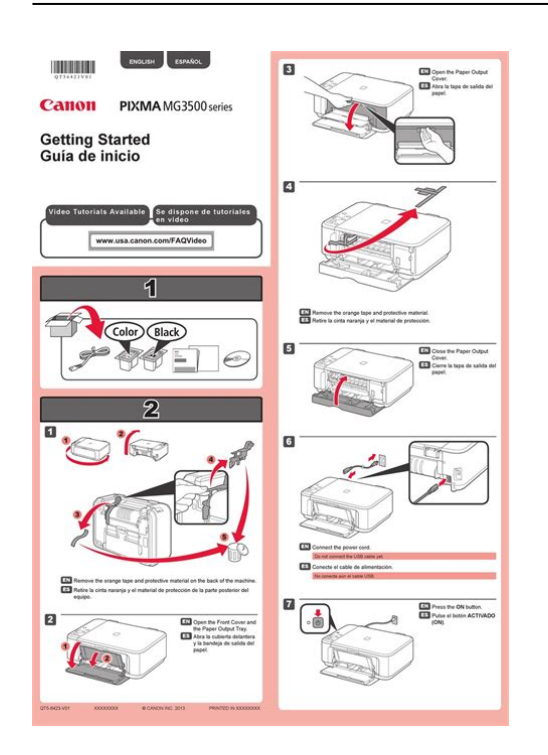

File Name: Canon pixma 920 manual.pdf Size: 1410 KB Type: PDF, ePub, eBook Category: Book Uploaded: 30 May 2019, 17:19 PM Rating: 4.6/5 from 771 votes.

# **Download Now!**

Please check the box below to proceed.

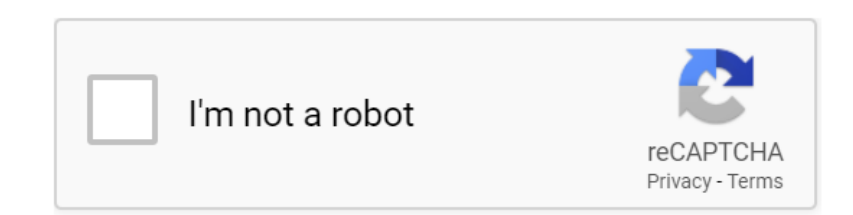

### **Book Descriptions:**

## Canon pixma 920 manual

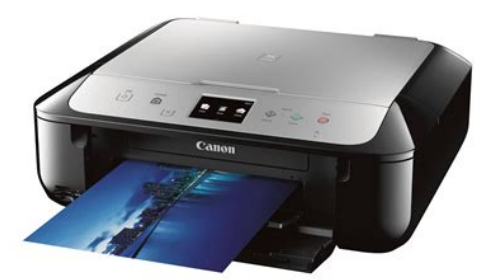

It is recommended to download this file if you prefer a hard copy printed manual. The manuals PDF files for each function are contained in the folder. You may download and use the Content solely for your personal, noncommercial use and at your own risks. Canon shall not be held liable for any damages whatsoever in connection with the Content, including, without limitation, indirect, consequential, exemplary or incidental damages. You shall also not and shall not let others reproduce, modify, reformat or create derivative works from the Content, in whole or in part. This page requires Javascript. Modify your browsers settings to allow Javascript to execute. See your browsers documentation for specific instructions. To install your download click on the name of the downloaded file. Access your account, or create a new account, click here to get started. The driver may be included in your OS or you may not need a driver. Recommended Drivers File Name Date File Size Optional Drivers File Name Date File Size Recommended Software File Name Date File Size Optional Software File Name Date File Size Recommended Manuals File Name Date File Size Optional Manuals File Name Date File Size Click on the specific topic below to get detail information. View our HowTo videos Both your Apple device and your PIXMA Wireless AllinOne must be connected to the same wireless network connection. Click on the specific topic below to get detail information. You will need to register your Canon PIXMA Wireless AllinOne printer before using this function. Click on the specific topic below to get detail information. Scroll down to easily select items to add to your shopping cart for a faster, easier checkout. Visit the Canon Online Store With a CarePAK PLUS, a damaged product will be repaired to good working condition or replaced with an equivalent product. With a CarePAK PLUS, a damaged product will be repaired to good working condition or replaced with an equivalent

product.http://danchrisjewelry.com/userfiles/dsp56724-reference-manual.xml

• canon pixma 920 manual, canon pixma 922 manual download, canon pixma 922 manual pdf, canon pixma 920 printer manual, canon pixma 920 user manual.

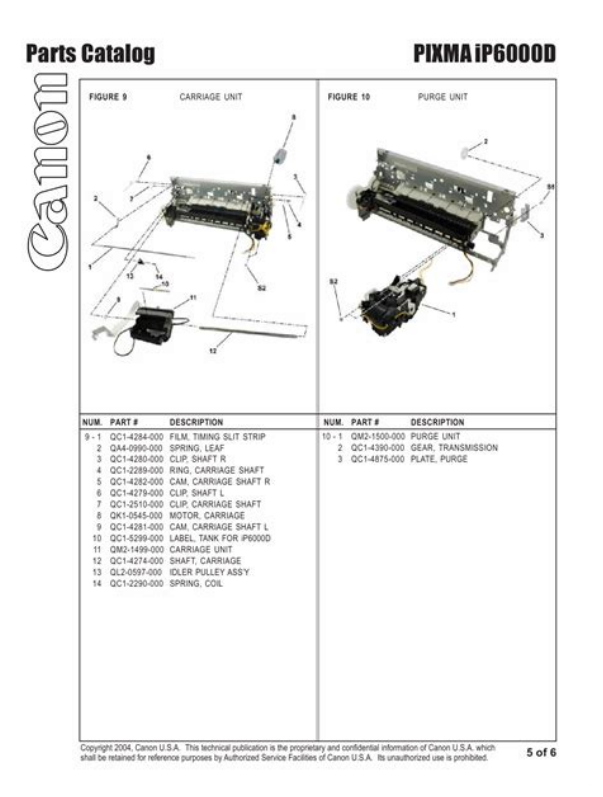

Perfect for creating any type of Greeting Card with an extensive variety of downloadable templates from the Canon Inc.Great for portrait and wedding and fine art photography prints. Learn about the technology behind the paper.Learn about the technology behind the paper.Learn about the technology behind the paper.Learn about the technology behind the paper.Learn about the technology behind the paper. Learn about the technology behind the paper. Photo Paper Plus SemiGloss produces vibrant images with low glare and a soft glossy finish for photo lab quality prints right at home.Photo Paper Plus SemiGloss produces vibrant images with low glare and a soft glossy finish for photo lab quality prints right at home.Warranty repair or replacement shall not extend the original warranty period of the Product. A dated proof of purchase is required at the time of warranty service. A copy of your dated bill of sale will satisfy this requirement. This warranty does not cover any accessories, or any consumables, such as paper or ink cartridges, as to which there shall be no warranty or replacement. Repairs of such Canon brand peripheral equipment shall be governed by the terms of the Separate Warranty. The sole warranty, if any, with respect to such nonCanon brand items is given by the manufacturer or producer thereof. Without limiting the foregoing, dropping the Product, scratches, and abrasions will be presumed to have resulted from misuse, abuse or failure to operate the Product as set forth in the users manual or other documentation for the Product. The name and telephone number of the ASFs near you may be obtained from Canon USAs Web site at www.canontechsupport.com or by calling the Canon USA Customer Care Center at 18008284040, or any time while speaking to a technical support person. A Product covered by this limited warranty will be repaired or exchanged, as determined by Canon USA, and returned without charge by the

ASF.http://www.synodradomski.pl/userfiles/dsp8024-manual.xml

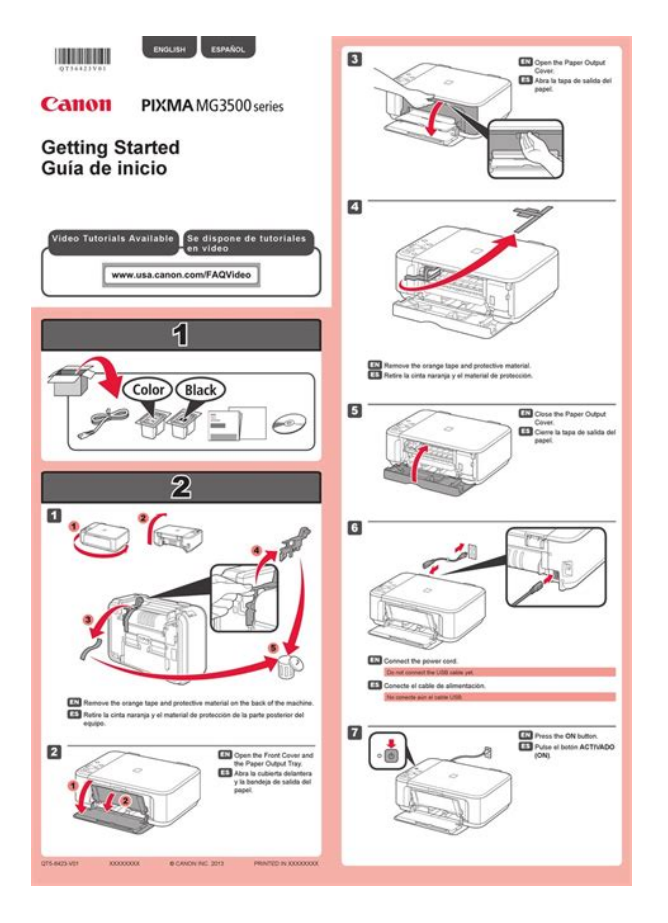

If the problem cannot be corrected over the telephone, and you elect the InstantExchange option, a reference number will be issued to you. You will be asked for the Product serial number and other information pertaining to your Product and for a shipto location for the replacement Product must include street address. After receipt of the replacement Product with instructions and a prepaid waybill, follow the enclosed instructions on how to ship your product to the Canon USA repair facility. Your Product must be returned in the shipping carton in which the replacement Product was packed and include the reference number, A COPY OF YOUR DATED PROOF OF PURCHASE BILL OF SALE, and a complete explanation of the problem.Canon USA does not guarantee same day shipment in the event of the occurrence of factors beyond its reasonable control. The replacement Product you receive may be a refurbished or reconditioned unit and will be covered for the balance of the period remaining on your original limited warranty. Check the paper source Check that Paper Source is set to Cassette. Important The paper size determines whether the upper or lower cassette is used. The cassette to be used is displayed below Paper Source. In the Commonly Used Settings window, click Save. When you select a registered setting, the machine automatically switches to the preset items. Related Topics Printing with Easy Setup Setting a Page Size and Orientation Setting the Number of Copies and Printing Order Execute Borderless Printing Duplex Printing. When the page size and orientation set for Page Size and Orientation on the Page Setup tab are same as those set with the application software, you do not need to select them on the Page Setup tab. Open the printer driver setup window Specify the number of copies to be printed For Copies on the Page Setup tab, specify the number of copies to be printed. When you execute print, the specified number of copies will be printed with the specified printing order.

Important When the application software that you used to create the document has the same function, specify the settings on the printer driver. The printer analyzes the Orientation and Page Layout settings, and automatically selects the best staple position. When you execute print, the data is printed with the specified staple side and margin width. Important Stapling Side and Specify Margin.In standard printing, margins are created around the document area. However, in borderless printing function, these margins are not created. When you want to print data such as a photo

without providing any margin around it, set borderless printing. Moving the slider to the right increases the amount extending off the paper, and moving the slider to the left decreases the amount. It is recommended to set the slider at the second position from the right for most cases. Select the paper size of the document Using Page Size, select the page size that is set with your application software. When you execute print, the document will be enlarged or reduced to fit to the page size. Downloaded from ManualsPrinter.com Manuals. Select the paper size of the document Using Page Size, select the page size of the document Using Page Size, select the paper size of the document Using Page Size, select the page size that is set with your application software. The current settings are displayed in the settings preview on the left side of the printer driver. Complete the setup Click OK. When you execute print, the document will be printed with the specified scale. Important When the application software which you used to create the original has the scaled printing function, configure the settings on your application software. The procedure for performing page layout printing is as follows Open the printer driver setup window Set page layout printing Select Page Layout from the Page Layout list on the Page Setup tab. Page Order To change the page arrangement order, select a placement method from the list. Page Border To print a page border around each document page, check this check box.

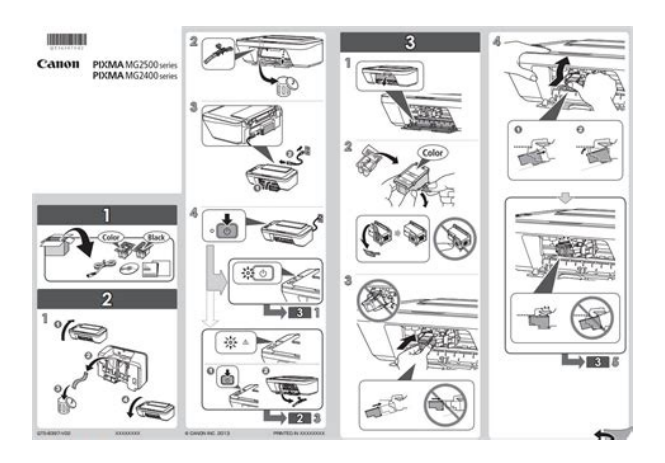

https://www.becompta.be/emploi/bosch-kbd-digital-intuikey-manual

Image Divisions Select the number of divisions vertical x horizontal. As the number of divisions increases, the number of sheets used for printing increases. If you are pasting pages together to create a poster, increasing the number of divisions allow you to create a larger poster. Rightclick the settings preview to select Print all pages or Delete all pages. Complete the setup After completing the page selection, click OK. When you execute print, only specified pages will be printed.Data is printed on both sides of the paper. This type of printing ensures that pages can be collated properly, in page number order, when the printed sheets are folded and stapled at the center. Insert blank page To leave one side of a sheet blank, check the check box, and select the page to be left blank. Margin Enter the margin width. Performing Automatic Duplex Printing You can perform the duplex printing without having to turn over the paper. Open the printer driver setup window Set automatic duplex printing. Use reduced printing Reduce the page slightly during printing. Specify the side to be stapled The best Stapling Side is selected automatically from the Orientation and Page Layout settings. To change the setting, select another stapling side from the list. Set the margin width If necessary, click Specify Margin. To change the setting, select another stapling side from the list. Set the margin width If necessary, click Specify Margin.Complete the setup Click OK on the Page Setup tab. It also allows you to print date, time and user name. The Background function allows you to print a light illustration behind the document data. The current settings are displayed in the settings preview on the left side of the Page Setup tab. Set the stamp details If necessary, specify the following settings, and then click OK. Note The stamp and background are not printed on blank sheets inserted with the Insert blank page function of booklet printing.

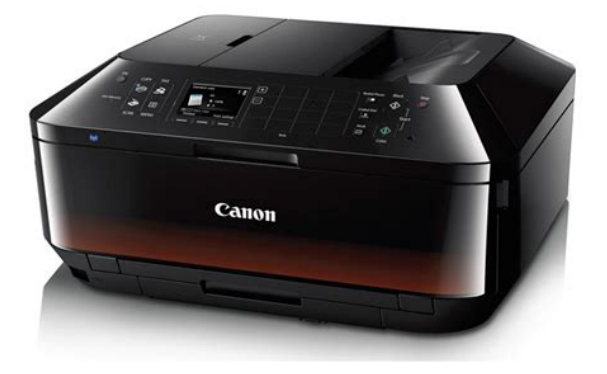

Related Topics Registering a Stamp Registering Image Data to be Used as a Background Downloaded from ManualsPrinter.com Manuals. You can create and register a new stamp. You can also change and reregister some of the settings of an existing stamp. Unnecessary stamps can be deleted at any time. The procedure for registering a new stamp is as follows Registering a New Stamp Open the. If necessary, change the TrueType Font, Style, Size, and Outline settings. You can select the color of the stamp by clicking Select Color. Then from the list, select the title of the stamp to be changed. Click Define Stamp. You can select a bitmap file .bmp and register it as a new background. You can also change and register some of the settings of an existing background. Specify the following settings while viewing the preview window Layout Method Select how the background image data is to be placed. When Custom is selected, you can set coordinates for XPosition and YPosition. When you want to save the background with a different title, enter a new title in the Title box and click Save. Click OK when the confirmation message appears. To show the guide again, click the View Printer Status. Then click Envelope Printing from Display Guide Message of the Option menu to enable the setting. On the Option menu, choose Display Guide Message and click Hagaki Printing to enable the setting. You can display and check the print result before printing. The procedure for displaying the print result before printing is as follows You can also set the print results display on the Quick Setup tab. When you execute print, the data is printed with the specified paper size. Important Printing may be disabled depending on the size of the specified userdefined media. In the Canon IJ XPS preview window, you can edit the print document or retrieve the document print history to print the document. Complete the setup Click OK.

http://emserchoachi.com/images/bukh-dv10-lsme-manual.pdf

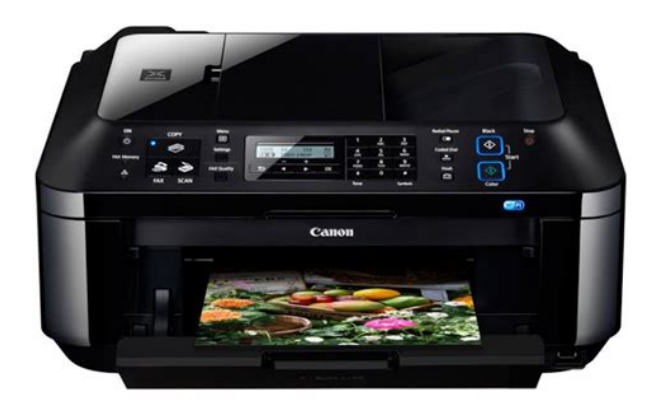

The Canon IJ XPS Preview will start and the print result will be displayed before printing.Executing

print Click Print. When you execute print, the printer uses the specified settings to print the data. Reprinting from the Print History When you click Save Print History on the File menu to enable the setting, the document printed from the preview is saved, and you can reprint the document with the same settings. The procedure for setting the print quality level is as follows Open the printer driver setup window Select the print quality On the Main tab, select Custom for Print Quality, and click Set. The Custom dialog box opens. Open the printer driver setup window Set grayscale printing Check the Grayscale Printing check box on the Main tab. Normally, the printer driver adjusts the colors by using Canon Digital Photo Color so that data is printed with color tints that most people prefer. This method is suitable for printing sRGB data. ICM ICC Profile Matching Adjusts the colors by using an ICC profile when printing. Specify the input profile or rendering intent to be used. When printing from an application software that can identify ICC profiles and allows you to specify them, use a printing ICC profile in the application software, and select settings for color management. Even if you print using a printing ICC profile that you created yourself or one for special Canon paper from your application software, be sure to select color management items from your application software. When printing Adobe RGB data, you can print the data with the Adobe RGB color space even if the application software does not support Adobe RGB. Select this method to print image data with colors that are close to the original colors. Since this function adjusts color balance of the output by changing the ink ratios of each color, it changes the total color balance of the document. Use the application software when you want to change the color balance significantly.

Enter a value in the range from 50 to 50. The current settings are displayed in the settings preview on the left side of the printer driver. After adjusting each color, click OK. Important Adjust the slider gradually. Printer Paper Size Select the paper size to be used for pattern printing. On the Main tab, select OK, and then execute printing. The machine then prints a pattern in which the color balance that you set is the center value. Adjusting the color balance Look at the print results and select the image that you like best. Then when you execute printing, the document is printed with the color balance that was adjusted by the pattern print function. Important When Print a pattern for color adjustment is selected on the Color Adjustment tab, the following items are graved out and cannot be set Preview before printing on the Main tab Stapling Side and Specify Margin. This function does not change pure white or pure black but it changes the brightness of the intermediate colors. The following sample shows the print result when the brightness setting is changed. Light is selected Normal is selected Dark is selected. When you execute print, the data is printed at the specified brightness. Related Topics Setting the Print Quality Level Custom Specifying Color Correction Adjusting Color Balance Adjusting Intensity Adjusting Contrast Downloaded from ManualsPrinter.com Manuals. The following sample shows the case when the intensity is increased so that all colors become more intense when the image data is printed. No adjustment Higher intensity The procedure for adjusting intensity is as follows. Complete the setup Click OK on the Main tab. When you execute print, the image data is printed with the adjusted intensity. Related Topics Setting the Print Quality Level Custom Specifying Color Correction Adjusting Color Balance Adjusting Color Balance Using Sample Patterns Printer Driver Adjusting Brightness Adjusting Contrast.

### <u>bentzendesign.se/wp-content/plugins/formcraft/file-upload/server/content/files/16271ddc9191f3---</u> <u>braun-mr-4050-manual.pdf</u>

To make the differences between the light and dark portions of images greater and more distinct, increase the contrast. On the other hand, to make the differences between the light and dark portions of images smaller and less distinct, reduce the contrast. Complete the setup Click OK on the Main tab. When you execute print, the image is printed with the adjusted contrast. Related Topics Setting the Print Quality Level Custom Specifying Color Correction Adjusting Color Balance Adjusting Color Balance Using Sample Patterns Printer Driver Adjusting Brightness Adjusting Intensity. Printer Paper Size Select the paper size to be used for pattern printing. Note Depending on the paper size selected on the Page Setup tab, there may be sizes that cannot be selected. Clear the Print a pattern for color adjustment check box, and click OK. The printer driver converts the print data created by your application software into data that your printer can understand, and sends the converted data to the printer. Open the Printer Driver Setup Window through the Application Software Follow the procedure below to configure printing profile when printing. Select the command that you perform printing on the application software In general, select Print on the File menu to open the Print dialog box. Features Cleaning the Print Heads from Your Computer Aligning the Print Head Position from Your Computer Use Your Computer to Print a Nozzle Check Pattern Cleaning Inside the Machine Cleaning the Paper Feed Rollers from Your Computer Managing the Machine Power. In such cases, take the appropriate action as described. In such cases, take the appropriate action as described on the screen. Note You can also display the Ink Details dialog box by selecting the ink icon on the Canon IJ Status Monitor. Downloaded from ManualsPrinter.com Manuals. The preview reflects the information that is set within the printer driver and allows you to check the document layout, print order, and number of pages.

#### chooset.com/galeria/files/99-miata-service-manual-pdf

If the printer does not start printing, canceled or failed print job data may be remaining. By updating the MP Drivers to the latest version of the MP Drivers, unresolved problems may be solved. You can access our website and download the latest MP Drivers for your model. Important You can download the MP Drivers for free, but any Internet access charges incurred are your responsibility. When deleting the MP Drivers, first exit all programs that are running. You should also refer to this section if the MP Drivers cannot be installed. The procedure for installing the downloaded MP Drivers is as follows Turn off the machine Start the installer Doubleclick the icon of the downloaded file. Make sure that the machine is turned on. Confirming that the Power Is On Load photo paper. Loading Paper Insert the USB flash drive into the USB flash drive port. Inserting the USB Flash Drive Important If you already insert the USB flash drive to save the received faxes automatically, you cannot. Note If both photo files and PDF files are saved on USB flash drive, the confirmation screen to select which file you print is displayed. Select Print photos in the displayed screen, then press the OK button. Using Useful Display Functions 5. Change view By pressing the left Function button, you can change the display method. Using Useful Display Functions Note If you specify the number of copies for each photo, use the button to display the photo you. If you want to print more photos, operate from step 1 again. Note While processing the print job, you cannot change to the other mode, change the print menu, or print from the computer or other devices. Use the button to change the setting item and use the button to change the setting. Note Some settings cannot be specified in combination with the other setting items.

Changing the Method to Display Specifying Date to Select Photo Changing the Method to Display By pressing the left Function button on the photo selection screen, the screen to select a display method is displayed. Printable template forms Printing template forms Note You use the Web service to download the template form and to print it. Downloading and Printing Template Forms Printable template forms The following templates are available. Use the button to select the template you want to print, then press the OK button. The PDF files made using application software other than Canon IJ Scan Utility and My Image Garden application software compatible with the machine are not printable even if they are saved using Canon IJ Scan Utility or My Image Garden. Press the Color button. The machine starts printing. Do not attach the disc tray or place the printable disc until the message asking you to set them is displayed. Specify the print area, then press the OK button. Use the button to select Outer circle or Inner circle and use the button to change the print area. Note Measure the outer and inner diameters of the printing surface of the printable disc and make sure you set a value smaller than the measured value for the outer diameter, and a value larger than the

measured value for the inner diameter. Follow the onscreen instructions to set the printable disc. Note You can see the procedure to set the printable disc by pressing the left Function button. The next screen is displayed by pressing the OK button. Before using the web service, see the terms of service. Notice for Web Service Printing To access the photo sharing site from the machine, you have to register the account on the photo sharing site to the machine. After the account registration is complete, the confirmation screen to save the login name or email address and password is displayed. Use the button to select the setting, then press the OK button. Before using the web service, see the terms of service.

Notice for Web Service Printing Important LAN connection with the machine and internet connection are required to use this function. Make sure that the machine is turned on. Registering the Account on Photo Sharing Site Resetting the Web Service Settings Before using the web service, see the terms of service. Notice for Web Service Printing Registering the Account on Photo Sharing Site Register the account on the photo sharing site to the machine following the procedure below. The screen to enter the login name or email address is displayed. Note If you already have registered the account, the login name or email address is displayed on the screen. Resetting the Web Service Settings This function resets all web service settings. Reset the web service settings following the procedure below. Make sure that the machine is turned on. Confirming that the Power Is On Press the MENU button. Preparations for Printing with Google Cloud Print Printing from Computer or Smartphone with Google Cloud Print Important. Getting Google Account If you already have Google account, register the machine. Registering the Machine with Google Cloud Print Getting Google Account First, get your Google account in order to register the machine with Google Cloud Print. Use the button to select Cloud settings, then press the OK button. Select Google Cloud Print setup, then press the OK button. Use the button to select Register with Google Cloud Print, then press the OK button. The menu screen is displayed. Select Web service, then press the OK button. LCD and Operation Panel Select Web service setup, then press the OK button. Use the button to select Cloud settings, then press the OK button. Select Google Cloud Print setup, then press the OK button. When printing from a computer, smartphone, or other external device with Google Cloud Print, load paper into the machine in advance.

When you want to print from Google Cloud Print immediately When the machine cannot receive the print data, or you want to start printing immediately, you can check whether there is a print job on the Google Cloud Print and start printing manually. You cannot set the print quality on the PictBridge compliant device. When printing onto printable disc, attach the disc tray following the onscreen instructions of PictBridge compliant device. Setting item names may be different depending on the brand or model of your device. Set the print settings to Default on the PictBridge compliant device when you want to print according to the settings on the machine. This section describes the procedure to display the PictBridge print settings screen. When printing from a mobile phone through Bluetooth communication, refer also to your mobile phones instruction manual. You can change the device name of the machine, passkey, and so on from the Bluetooth settings screen. Please note that the use of the Bluetooth unit in such countries or regions may lead to penalties and that Canon should not be liable for such punishment. Downloaded from ManualsPrinter.com Manuals. By attaching the Bluetooth unit to a Canon IJ printer with Bluetooth interface, wireless printing from a Bluetooth enabled device, such as a computer or mobile phone, is possible. Important Store the Bluetooth unit with the cap attached. Downloaded from ManualsPrinter.com Manuals. Registering the Printer. In this case, move to the next step. Checking the Device Name of the Printer Before connecting the Bluetooth unit to the printer for wireless printing, install the MP Drivers to your computer. Canon IJ printers with the Bluetooth interface are divided into two types. One is equipped with a graphic LCD, and the other with a text LCD. The device name is necessary to register the printer as a Bluetooth device. Be sure to note the device name.

Note If multiple printer units with the same model name are connected to the system, assigning a different device name to each printer is recommended for easy identification of the printer you will use. Note Before registering the printer on Add a Bluetooth Device Bluetooth Devices except for Windows 7 under Control Panel, enable the Bluetooth function of your computer. For more information, refer to your computers operation manual. When registering this printer, Connecting with this device Pairing with this wireless device in Windows Vista is displayed. Note If you set a passkey on the printer, select Enter the devices pairing code and input the passkey, then click Next. In this case, click Dont show this message again for this device. In Windows XP Log into a user account with the administrator privilege. Click Control Panel, Printers and Other Hardware, then Bluetooth Devices. Note If the device name is not displayed, see Check 3 Is the printer name which you want to register displayed in the Printer List. Select Dont use a passkey, and then Next. Now, the settings for printing via Bluetooth communication are ready. Downloaded from ManualsPrinter.com Manuals. If you want to reregister the printer as a Bluetooth device, first follow the procedure below to delete the printer, and then reregister it. For the procedure to reregister the printer, see Registering the Printer. The number of digits may differ depending on the printer. To cancel a print job in progress, use the Stop button on the printer or click Cancel Printing on the printer status monitor. After printing is canceled, a sheet of paper may be ejected with no printing results. Start printing from the Bluetooth compliant device.Confirming that the Power Is On Attach the Bluetooth unit. For information about how to attach the Bluetooth unit, see Attaching to and Removing from the Printer. Note When the Bluetooth unit is properly attached to the printer, the message is displayed on the LCD.

When you select MX520 series2, the printer name displayed on the Bluetooth device is Canon MX520 series2. The initial value is set to MX520 series1. After you change the passkey, you may be asked to input the passkey on the Bluetooth devices you were able to print from before the passkey was changed. This section describes the procedure to copy with Standard copy. Confirming that the Power Is On Press the COPY button. The Copy standby screen is displayed. Load paper. Note To cancel copying, press the Stop button. If you load the original on the platen glass, you can add the copying job while printing. Adding the Copying Job Reserve copy Adding the Copying Job Reserve copy If you load the original on the platen glass, you can add the copying job while printing Reserve copy. When Standard copy is selected, press the left Function button on the Copy standby screen. Print Settings Screen Note For details on the print setting screen or the setting item for Photo copy, see Copying Photos. This section describes the setting items in Standard copy. The setting item which cannot be selected is displayed graved out. For details on the setting items for Photo copy, see Copying Photos. Type Media type Select the media type of the loaded paper. Print glty Print guality Adjust print quality according to the original. Important If you use Fast with Type set to Plain paper and the guality is not as good as expected, select Standard or High for Print glty and try copying again. The LCD below is displayed when you press the right Function button in the Copy standby screen.Use the button to specify the magnification. Note 400% MAX maximum copy ratio and 25% MIN minimum copy ratio are selectable. If you make a copy at the same size as the original, select Same size. Downloaded from ManualsPrinter.com Manuals. In addition, when you select Duplex for ADF duplex scan, you can perform duplex scanning.

https://ayurvedia.ch/bosch-kbd-digital-intuikey-manual